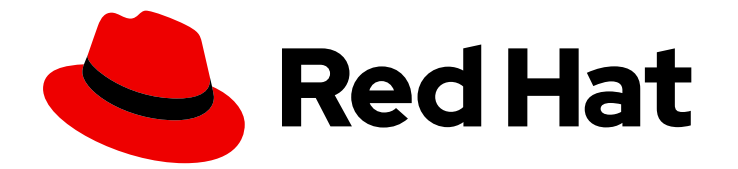

## **Red Hat Developer Hub 1.2**

## Authentication

Configuring authentication to external services in Red Hat Developer Hub

Last Updated: 2024-10-02

Configuring authentication to external services in Red Hat Developer Hub

### Legal Notice

Copyright © 2024 Red Hat, Inc.

The text of and illustrations in this document are licensed by Red Hat under a Creative Commons Attribution–Share Alike 3.0 Unported license ("CC-BY-SA"). An explanation of CC-BY-SA is available at

http://creativecommons.org/licenses/by-sa/3.0/

. In accordance with CC-BY-SA, if you distribute this document or an adaptation of it, you must provide the URL for the original version.

Red Hat, as the licensor of this document, waives the right to enforce, and agrees not to assert, Section 4d of CC-BY-SA to the fullest extent permitted by applicable law.

Red Hat, Red Hat Enterprise Linux, the Shadowman logo, the Red Hat logo, JBoss, OpenShift, Fedora, the Infinity logo, and RHCE are trademarks of Red Hat, Inc., registered in the United States and other countries.

Linux <sup>®</sup> is the registered trademark of Linus Torvalds in the United States and other countries.

Java <sup>®</sup> is a registered trademark of Oracle and/or its affiliates.

XFS <sup>®</sup> is a trademark of Silicon Graphics International Corp. or its subsidiaries in the United States and/or other countries.

MySQL <sup>®</sup> is a registered trademark of MySQL AB in the United States, the European Union and other countries.

Node.js <sup>®</sup> is an official trademark of Joyent. Red Hat is not formally related to or endorsed by the official Joyent Node.js open source or commercial project.

The OpenStack <sup>®</sup> Word Mark and OpenStack logo are either registered trademarks/service marks or trademarks/service marks of the OpenStack Foundation, in the United States and other countries and are used with the OpenStack Foundation's permission. We are not affiliated with, endorsed or sponsored by the OpenStack Foundation, or the OpenStack community.

All other trademarks are the property of their respective owners.

#### Abstract

As a Red Hat Developer Hub platform engineer, you can manage authentication of other users to meet the specific needs of your organization.

### Table of Contents

| PREFACE                                                                                                    | 3             |
|----------------------------------------------------------------------------------------------------|---------------|
| CHAPTER 1. ENABLING THE MICROSOFT AZURE AUTHENTICATION PROVIDER                                                                            | 4             |
| CHAPTER 2. ENABLING THE GITHUB AUTHENTICATION PROVIDER                                                                                     | <b>7</b><br>7 |
| 2.2. REGISTERING A GITHUB APP                                                                                                    | 7             |
| 2.4. ADDING THE GITHUB PROVIDER TO THE DEVELOPER HUB FRONT END                                                                             | 7<br>8        |
| CHAPTER 3. ENABLING THE OPENID CONNECT AUTHENTICATION PROVIDER                                                                             | <b>9</b><br>9 |
| 3.2. CONFIGURING KEYCLOAK WITH THE OIDC AUTHENTICATION PROVIDER<br>3.3. MIGRATING FROM OAUTH2 PROXY WITH KEYCLOAK TO OIDC IN DEVELOPER HUB | 9<br>11       |
|                                                                                                    |               |

## PREFACE

Authentication within Red Hat Developer Hub facilitates user sign-in, identification, and access to external resources. It supports multiple authentication providers.

Authentication providers are typically used in the following ways:

- One provider for sign-in and identification.
- Additional providers for accessing external resources.

The Red Hat Developer Hub supports the following authentication providers:

#### Microsoft Azure

microsoft

GitHub

github

Keycloak

oidc

For each provider that you want to use, follow the dedicated procedure to complete the following tasks:

- 1. Set up the shared secret that the authentication provider and Red Hat Developer Hub require to communicate.
- 2. Configure Red Hat Developer Hub to use the authentication provider.

## CHAPTER 1. ENABLING THE MICROSOFT AZURE AUTHENTICATION PROVIDER

Red Hat Developer Hub includes a Microsoft Azure authentication provider that can authenticate users by using OAuth.

#### Procedure

- 1. To allow Developer Hub to authenticate with Microsoft Azure, create an OAuth Application in Microsoft Azure.
  - a. Go to Azure Portal > App registrations and create an App Registration for Developer Hub.
  - b. On your **App registration** overview page, add a new **Web platform configuration**, with the configuration:

#### **Redirect URI**

Enter the backend authentication URI set in Developer Hub: https://<*APP\_FQDN*>/api/auth/microsoft/handler/frame

#### Front-channel logout URL

Leave blank.

#### Implicit grant and hybrid flows

Leave all checkboxes cleared.

- c. On the API permissions tab, click Add Permission, then add the following Delegated permission for the Microsoft Graph API
  - email
  - offline\_access
  - openid
  - profile
  - User.Read
  - Optional custom scopes of the Microsoft Graph API that you define both here and in the Developer Hub configuration (**app-config-rhdh.yamI**).

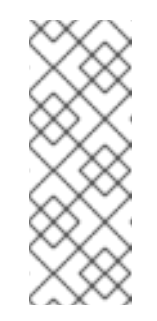

#### NOTE

Your company might require you to grant admin consent for these permissions. Even if your company does not require admin consent, you might do so as it means users do not need to individually consent the first time they access backstage. To grant admin consent, a directory admin must go to the admin consent page and click **Grant admin consent for COMPANY NAME**.

- d. Go to the **Certificates & Secrets** page, then the **Client secrets** tab, and create a new client secret. Save the **Client secret** for the next step.
- 2. Add your Microsoft Azure credentials in your Developer Hub secrets.

- a. Edit your Developer Hub secrets, such as **secrets-rhdh**.
- b. Add the following key/value pairs:
  - **AUTH\_AZURE\_CLIENT\_ID**: Enter the **Application ID** that you generated on Microsoft Azure.
  - **AUTH\_AZURE\_CLIENT\_SECRET**: Enter the **Client secret** that you generated on Microsoft Azure.
  - AUTH\_AZURE\_TENANT\_ID: Enter your Tenant ID on Microsoft Azure.
- 3. Set up the Microsoft Azure authentication provider in your Developer Hub custom configuration.

Edit your custom Developer Hub config map, such as **app-config-rhdh**.

In the **app-config-rhdh.yaml** content, add the **microsoft** provider configuration under the root **auth** configuration, and enable the **microsoft** provider for sign-in:

#### app-config-rhdh.yaml fragment

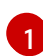

Optional for single-tenant applications. You can reduce login friction for users with accounts in multiple tenants by automatically filtering out accounts from other tenants. If you want to use this parameter for a single-tenant application, uncomment and enter the tenant ID. If your application registration is multi-tenant, leave this parameter blank. For more information, see Home Realm Discovery.

Optional for additional scopes. To add scopes for the application registration, uncomment and enter the list of scopes that you want to add. The default and mandatory value is **['user.read']**.

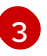

To enable the Microsoft Azure provider as default sign-in provider.

#### NOTE

Optional for environments with restrictions on outgoing access, such as firewall rules. If your environment has outgoing access restrictions make sure your Backstage backend has access to the following hosts:

- **login.microsoftonline.com**: To get and exchange authorization codes and access tokens.
- **graph.microsoft.com**: To fetch user profile information (as seen in this source code). If this host is unreachable, users might see an *Authentication failed, failed to fetch user profile* error when they attempt to log in.

## CHAPTER 2. ENABLING THE GITHUB AUTHENTICATION PROVIDER

Red Hat Developer Hub uses a built-in GitHub authentication provider to authenticate users in GitHub or GitHub Enterprise.

### 2.1. GITHUB APP OVERVIEW

GitHub Apps are generally preferred to OAuth apps because they use fine-grained permissions, give more control over which repositories the application can access, and use short-lived tokens. For more information, see GitHub Apps overview in the GitHub documentation.

### 2.2. REGISTERING A GITHUB APP

In a GitHub App, you configure the allowed scopes as part of that application, therefore, you must verify the scope that your plugins require. The scope information is available in the plugin README files.

To add GitHub authentication, complete the steps in Registering a GitHub App on the GitHub website.

Use the following examples to enter the information about your production environment into the required fields on the **Register new GitHub App** page:

- Application name: Red Hat Developer Hub
- Homepage URL: https://developer-hub-<NAMESPACE\_NAME>.
   <KUBERNETES\_ROUTE\_HOST>
- Authorization callback URL: https://developer-hub-<NAMESPACE\_NAME>. <KUBERNETES\_ROUTE\_HOST>/api/auth/github/handler/frame

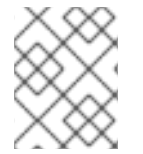

#### NOTE

The Homepage URL points to the Developer Hub front end, while the authorization callback URL points to the authentication provider backend.

### 2.3. CONFIGURING A GITHUB APP IN DEVELOPER HUB

To add GitHub authentication for Developer Hub, you must configure the GitHub App in your **app-config.yaml** file.

The GitHub authentication provider uses the following configuration keys:

- clientId: the client ID that you generated on GitHub. For example: b59241722e3c3b4816e2
- **clientSecret**: the client secret tied to the generated client ID.
- enterpriseInstanceUrl (optional): the base URL for a GitHub Enterprise instance. For example: https://ghe.<company>.com. The enterpriseInstanceUrl is only needed for GitHub Enterprise.
- **callbackUrl** (optional): the callback URL that GitHub uses when initiating an OAuth flow. For example: https://your-intermediate-service.com/handler. The **callbackUrl** is only needed if Developer Hub is not the immediate receiver, such as in cases when you use one OAuth app for many Developer Hub instances.

To configure the GitHub App, add the provider configuration to your **app-config.yaml** file under the root auth configuration. For example:

auth: environment: production providers: github: production: clientId: \${GITHUB\_APP\_CLIENT\_ID} clientSecret: \${GITHUB\_APP\_CLIENT\_SECRET} ## uncomment if using GitHub Enterprise # enterpriseInstanceUrl: \${GITHUB\_URL}

## 2.4. ADDING THE GITHUB PROVIDER TO THE DEVELOPER HUB FRONT END

To add the provider to the front end, add the sign in configuration to your **app-config.yaml** file. For example:

signInPage: github

#### Additional resources

- For information about authenticating Backstage access with GitHub, see GitHub Authentication Provider in the community documentation.
- For information about adding the provider to the Backstage front end, see Enabling authentication in Showcase in the community documentation.

## CHAPTER 3. ENABLING THE OPENID CONNECT AUTHENTICATION PROVIDER

Red Hat Developer Hub uses the OpenID Connect (OIDC) authentication provider to authenticate with third-party services that support the OIDC protocol.

## 3.1. OVERVIEW OF USING THE OIDC AUTHENTICATION PROVIDER IN DEVELOPER HUB

You can configure the OIDC authentication provider in Developer Hub by updating your **app-config.yaml** file under the root auth configuration. For example:

auth: environment: production # Providing an auth.session.secret will enable session support in the auth-backend session: secret: \${SESSION SECRET} providers: oidc: production: metadataUrl: \${AUTH OIDC METADATA URL} clientId: \${AUTH OIDC CLIENT ID} clientSecret: \${AUTH\_OIDC\_CLIENT\_SECRET} prompt: \${AUTH\_OIDC\_PROMPT} # Recommended to use auto ## Uncomment for additional configuration options *# callbackUrl: \${AUTH OIDC CALLBACK URL}* # tokenEndpointAuthMethod: \${AUTH OIDC TOKEN ENDPOINT METHOD} # tokenSignedResponseAlg: \${AUTH OIDC SIGNED RESPONSE ALG} # scope: \${AUTH\_OIDC\_SCOPE} ## Declarative resolvers to override the default resolver: `emailLocalPartMatchingUserEntityName` ## The authentication provider tries each sign-in resolver until it succeeds, and fails if none succeed. Uncomment the resolvers that you want to use. # signIn: # resolvers: # - resolver: preferredUsernameMatchingUserEntityName # - resolver: emailMatchingUserEntityProfileEmail

# - resolver: emailLocalPartMatchingUserEntityName

signInPage: oidc

# 3.2. CONFIGURING KEYCLOAK WITH THE OIDC AUTHENTICATION PROVIDER

Red Hat Developer Hub includes an OIDC authentication provider that can authenticate users by using Keycloak.

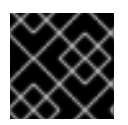

#### IMPORTANT

The user that you create in Keycloak must also be available in the Developer Hub catalog.

Procedure

- 1. In Keycloak, create a new realm, for example **RHDH**.
- 2. Add a new user.

#### Username

Username for the user, for example: **rhdhuser** 

#### Email

Email address of the user.

#### First name

First name of the user.

#### Last name

Last name of the user.

#### **Email verified**

Toggle to **On**.

- 3. Click Create.
- 4. Navigate to the **Credentials** tab.
- 5. Click Set password.
- 6. Enter the **Password** for the user account and toggle **Temporary** to **Off**.
- 7. Create a new Client ID, for example, **RHDH**.

#### **Client authentication**

Toggle to **On**.

#### Valid redirect URIs

Set to the OIDC handler URL, for example, https://<RHDH\_URL>/api/auth/oidc/handler/frame.

- 8. Navigate to the **Credentials** tab and copy the **Client secret**.
- 9. Save the Client ID and the Client Secret for the next step.
- 10. In Developer Hub, add your Keycloak credentials in your Developer Hub secrets.
  - a. Edit your Developer Hub secrets, such as secrets-rhdh.
  - b. Add the following key/value pairs:

#### AUTH\_KEYCLOAK\_CLIENT\_ID

Enter the Client ID that you generated in Keycloak, such as **RHDH**.

#### AUTH\_KEYCLOAK\_CLIENT\_SECRET

Enter the Client Secret that you generated in Keycloak.

- 11. Set up the OIDC authentication provider in your Developer Hub custom configuration.
  - a. Edit your custom Developer Hub ConfigMap, such as **app-config-rhdh**.
  - b. In the **app-config-rhdh.yaml** content, add the **oidc** provider configuration under the root **auth** configuration, and enable the **oidc** provider for sign-in:

#### app-config-rhdh.yaml fragment

```
auth:
 environment: production
 providers:
  oidc:
   production:
   clientId: ${AUTH_KEYCLOAK_CLIENT_ID}
   clientSecret: ${AUTH KEYCLOAK CLIENT SECRET}
   metadataUrl: ${KEYCLOAK_BASE_URL}/auth/realms/${KEYCLOAK_REALM}
   prompt: ${KEYCLOAK_PROMPT} # recommended to use auto
   Uncomment for additional configuration options #callbackUrl:
${KEYCLOAK CALLBACK URL} #tokenEndpointAuthMethod:
${KEYCLOAK_TOKEN_ENDPOINT_METHOD} #tokenSignedResponseAlg:
${KEYCLOAK_SIGNED_RESPONSE_ALG} #scope: ${KEYCLOAK_SCOPE} If you are
using the keycloak-backend plugin, use the
preferredUsernameMatchingUserEntityName resolver to avoid a login error.
   signIn:
    resolvers:
     - resolver: preferredUsernameMatchingUserEntityName
signInPage: oidc
```

#### Verification

- 1. Restart your **backstage-developer-hub** application to apply the changes.
- 2. Your Developer Hub sign-in page displays Sign in using OIDC.

## 3.3. MIGRATING FROM OAUTH2 PROXY WITH KEYCLOAK TO OIDC IN DEVELOPER HUB

If you are using OAuth2 Proxy as an authentication provider with Keycloak, and you want to migrate to OIDC, you can update your authentication provider configuration to use OIDC.

#### Procedure

- In Keycloak, update the valid redirect URI to https://<rhdh\_url>/api/auth/oidc/handler/frame. Make sure to replace <rhdh\_url> with your Developer Hub application URL, such as, my.rhdh.example.com.
- 2. Replace the **oauth2Proxy** configuration values in the **auth** section of your **app-config.yaml** file with the **oidc** configuration values.
- Update the signInPage configuration value from oauth2Proxy to oidc. The following example shows the auth.providers and signInPage configuration for oauth2Proxy prior to migrating the authentication provider to oidc:

```
auth:
environment: production
session:
secret: ${SESSION_SECRET}
providers:
oauth2Proxy: {}
signInPage: oauth2Proxy
```

The following example shows the **auth.providers** and **signInPage** configuration after migrating the authentication provider to **oidc**:

```
auth:
environment: production
session:
secret: ${SESSION_SECRET}
providers:
oidc:
production:
metadataUrl: ${KEYCLOAK_METADATA_URL}
clientId: ${KEYCLOAK_CLIENT_ID}
clientSecret: ${KEYCLOAK_CLIENT_SECRET}
prompt: ${KEYCLOAK_PROMPT} # recommended to use auto
signInPage: oidc
```

- 4. Remove the OAuth2 Proxy sidecar container and update the **upstream.service** section of your Helm chart's **values.yaml** file as follows:
  - service.ports.backend: 7007
  - service.ports.targetPort: backend

The following example shows the **service** configuration for **oauth2Proxy** prior to migrating the authentication provider to **oidc**:

service: ports: name: http-backend backend: 4180 targetPort: oauth2Proxy

The following example shows the **service** configuration after migrating the authentication provider to **oidc**:

service: ports: name: http-backend backend: 7007 targetPort: backend

5. Upgrade the Developer Hub Helm chart.